# Follett Shelf™

### Accessing eBooks with the BryteWave™ K-12 Edition App

The BryteWave™ K-12 Edition app is available for iOS, Android devices with access to Google Play, Nook HD and HD+, Kindle Fire HD and HDX, and Windows/Mac.

## School name:

#### Step 1: Logging in to the BryteWave K-12 Edition App

- a. Download and install BryteWave K-12 Edition app from the App store, Google Play, or the Amazon App store.
- b. Launch the mobile app.
- c. Enter your User Name and Password.

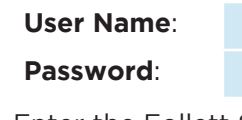

d. Enter the Follett Shelf URL:

#### http://

.follettshelf.com

e. If you are on a private/safe/secure device and want to skip steps C and D next time you access the mobile app, select the **Stay logged in** check box.

| Follett   BryteWave™ K-12 Edition                            |  |  |  |  |  |
|--------------------------------------------------------------|--|--|--|--|--|
| User Name                                                    |  |  |  |  |  |
| Password                                                     |  |  |  |  |  |
| FollettShelf URL                                             |  |  |  |  |  |
| http://                                                      |  |  |  |  |  |
| ☐ Stay logged in                                             |  |  |  |  |  |
| Check this option if you're on a private/safe/secure device. |  |  |  |  |  |
| Terms of Use                                                 |  |  |  |  |  |

f. Tap Log In.

#### Step 2: Accessing Follett Shelf and Checking Out an eBook

- a. Tap the Follett Shelf icon to go to your school's Follett Shelf.
- b. Search for the eBook you want to read.
- c. Tap on the eBook cover or the **Open Book** link, and then tap **Checkout and Download Now**.

| Follett Shelf                                         | 5            | Bookbag                                                | Notebook                               | Digital Resource Links |   |  |  |
|-------------------------------------------------------|--------------|--------------------------------------------------------|----------------------------------------|------------------------|---|--|--|
| ★ FLR Demo Destiny George Washington K - 12 Academy ★ |              |                                                        |                                        |                        |   |  |  |
|                                                       | C Snowy owls |                                                        |                                        |                        | 8 |  |  |
| You recently read                                     | Titles: 1    |                                                        |                                        |                        |   |  |  |
| Comparing<br>fractions<br>Add a Review                | Cover        | List Most Recent   A-Z   Z-A Snowy owls Patrick, Roman |                                        |                        |   |  |  |
| Narrow by:                                            |              | Info<br>Photogra<br>describe                           | Open Book                              | Checkout / Hold        |   |  |  |
| Search results cannot<br>be narrowed.                 |              | physical of and diets                                  | characteristics, beh<br>of snowy owls. | aviors,                |   |  |  |
|                                                       |              | Average F                                              | Rating<br>Reviews: 0                   |                        |   |  |  |

#### Step 3: Reading a Checked Out eBook

- a. Tap the book cover to open and read the book.
- b. To return to **My Checkouts**, tap the **Bookbag** menu option. If you don't see your latest checkouts, tap **Synchronize** from the menu.

**Note**: To access a checked out eBook and corresponding notes from another device, you need to move the book back online. From the **My Checkouts** screen, tap **Move Online**. You must be online to synchronize your checkouts and download eBooks.

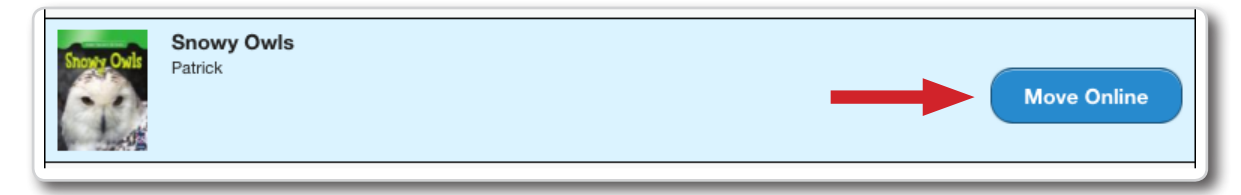

**Note**: This is a new app and not an update to previous Follett Reader apps. If you are currently using the Follett Digital Reader app, please uninstall it and download the new BryteWave K-12 Edition app.